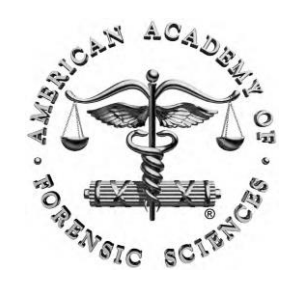

W1: Information Does Exist Beyond the First Page of Your Google<sup>®</sup> Search! American Academy of Forensic Sciences

Las Vegas, NV (February 22, 2016)

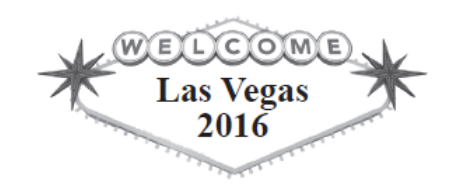

# Case Examples 2

### Susan Makar

### **NIST Information Services Office**

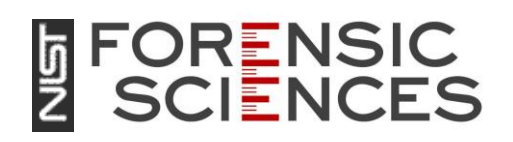

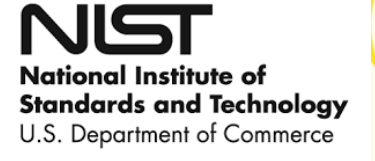

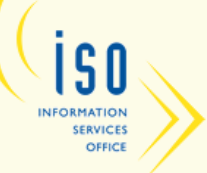

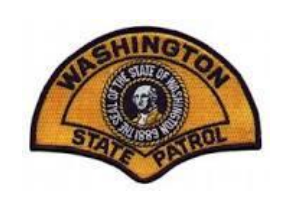

# Case Examples: Identifying Expert Witnesses

I need to identify an expert witness in fiber identification for an upcoming murder trial. Who are some possible candidates?

I was given Rob Ogden as a forensics wildlife expert. How can I verify his expertise and ensure that he can be used as an expert witness in a criminal case involving wildlife poaching?

### Web of Science – Begin Search

| Basic Search 🔽                                            |                                  |       |   |        |
|-----------------------------------------------------------|----------------------------------|-------|---|--------|
| forensic*                                                 | 8                                | Торіс | ~ |        |
| AND     fiber*                                            | 8                                | Торіс | ~ |        |
| AND <ul> <li>Example: oil spill* mediterranean</li> </ul> | 8                                | Торіс | ~ | Search |
|                                                           | + Add Another Field 🕴 Reset Form |       |   |        |

| TIN        | IESPAN | 1    |   |   |    |      |   |  |
|------------|--------|------|---|---|----|------|---|--|
| ۲          | All y  | ears | ~ | • |    |      |   |  |
| $\bigcirc$ | From   | 190  | 0 | ~ | to | 2015 | ~ |  |

- Determine key concepts forensics AND fibers
- Truncate words to pick up variations, i.e., forensic, forensics
- Identify synonyms and combine using the "OR" connector

### Web of Science – Analyze Results

| <b>Results: 582</b><br>(from Web of Science Core Collection)                                                                                                   | Sort by: Publication Date newest to oldest                                                                                                    | ✓ Page 1 of 59 ▶                                                            |
|----------------------------------------------------------------------------------------------------|----------------------------------------------------------------------------------------------------|-----------------------------------------------------------------------------|
| You searched for: TOPIC:<br>(forensic*) AND TOPIC: (fiber* or<br>fibre*)More                                                                                   | Select Page Save to EndNote online ✓ Add to Marked List                                                                                                    | ■ Analyze Results                                                           |
| 🌲 Create Alert                                                                                                    | 1. Capturing and displaying microscopic images used in medical diagnostics and forensic science using 4K video resolution - an application in higher education                                                                                                    | Times Cited: 0<br>(from Web of Science Core                                 |
| Refine Results                                                                                                    | By: Maier, Hans; De Heer, Gert; Ortac, Ajda; et al.<br>JOURNAL OF MICROSCOPY Volume: 260 Issue: 2 Pages: 175-179 Published: NOV 2015<br>Links Full Text from Publisher View Abstract                                                                                                    | Collection)<br>Usage Count 🗸                                                |
| Search within results for                                                                                                    | <ul> <li>A microstructured capillary electrophoresis method for nitrocellulose detection in dynamite<br/>By: Calcerrada, Matias; Fernandez de la Ossa, Ma Angeles; Roy, Philippe; et al.<br/>MICROCHEMICAL JOURNAL Volume: 123 Pages: 218-223 Published: NOV 2015</li> </ul>                                          | Times Cited: 0<br>(from Web of Science Core<br>Collection)                  |
| Web of Science Categories 🔹 🔻                                                                                                    | Links View Abstract                                                                                                    | Usage Count 🗸                                                               |
| <ul> <li>MEDICINE LEGAL (308)</li> <li>PATHOLOGY (105)</li> <li>CHEMISTRY ANALYTICAL (100)</li> <li>SPECTROSCOPY (56)</li> <li>BIOCHEMICAL RESEARCH</li> </ul> | <ul> <li>Improved radiocarbon analyses of modern human hair to determine the year-of-death by cross-flow nanofiltered amino acids: common contaminants, implications for isotopic analysis, and recommendations</li> <li>By: Santos, Guaciara M.; De La Torre, Hector A. Martinez; Boudin, Mathieu; et al.</li> </ul> | Times Cited: 0<br>(from Web of Science Core<br>Collection)<br>Usage Count 🗸 |
| METHODS (42)                                                                                                    | RAPID COMMUNICATIONS IN MASS SPECTROMETRY Volume: 29 Issue: 19 Pages: 1765-1773<br>Published: OCT 15 2015                                                                                                    | Usuge count ·                                                               |
| more options / values Refine                                                                                                    | Links View Abstract                                                                                                    |                                                                             |

Click on "Analyze Results" in the upper right

### Web of Science – Analyze by Author

### **Results Analysis**

#### <<Back to previous page

```
582 records. TOPIC: (forensic*) AND TOPIC: (fiber* or fibre*)
```

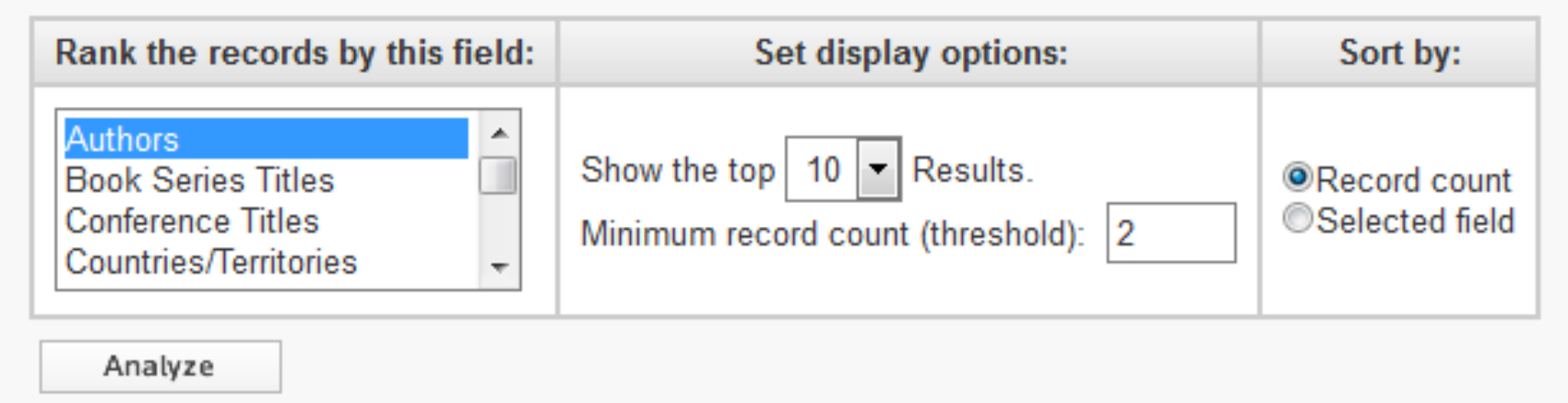

- Select "Authors" from the list of fields by which papers can be ranked
- Choose display options to limit the top results (top 10, top 50, etc.)
- Click "Analyze" to view the authors with the most publications on forensics and fibers

### Web of Science – Select Author

#### **Results Analysis**

#### <<Back to previous page

582 records. TOPIC: (forensic\*) AND TOPIC: (fiber\* or fibre\*)

| Rank the records by this field:                                             | Set display options:                                            | Sort by: |
|-----------------------------------------------------------------------------|-----------------------------------------------------------------|----------|
| Authors<br>Book Series Titles<br>Conference Titles<br>Countries/Territories | Show the top 10 results.<br>Minimum record count (threshold): 2 |          |
| Analyze                                                                     |                                                                 |          |

Use the checkboxes below to view the records. You can choose to view those selected records, or you can exclude them (and view the others).

| ➡ View Records    |                |              |                 |           | Save Analysis Data to File                                                              |
|-------------------|----------------|--------------|-----------------|-----------|-----------------------------------------------------------------------------------------|
| × Exclude Records | Field: Authors | Record Count | % of <b>582</b> | Bar Chart | <ul> <li>Data rows displayed in table</li> <li>All data rows (up to 200,000)</li> </ul> |
|                   | GRIEVE MC      | 20           | 3.436 %         | 1.00      |                                                                                         |
|                   | ROUX C         | 16           | 2.749 %         | 1.00      |                                                                                         |
|                   | CAUSIN V       | 12           | 2.062 %         | 1.        |                                                                                         |
|                   | DE WAEL K      | 12           | 2.062 %         | 1         | Select the author(s) with                                                               |
|                   | ROBERTSON J    | 10           | 1.718 %         | 1         | the meet peper                                                                          |
|                   | MARIGO A       | 9            | 1.546 %         | 1         | the most papers                                                                         |
|                   | WAS-GUBALA J   | 9            | 1.546 %         | 1         |                                                                                         |
|                   | MAREGA C       | 8            | 1.375 %         | 1         |                                                                                         |
|                   | PALMER R       | 8            | 1.375 %         | 1         |                                                                                         |
|                   | WIGGINS KG     | 8            | 1.375 %         | 1         |                                                                                         |

### Web of Science – Scan Search Results

| Results: 20<br>(from Web of Science Core Collection)                                                                          | Sort by: Publication Date newest to oldest                                                                                                    | ✓ Page 1 of 2 ▶                                             |
|----------------------------------------------------------------------------------------------------|----------------------------------------------------------------------------------------------------|-------------------------------------------------------------|
| You searched for: TOPIC:<br>(forensic*) AND TOPIC: (fiber* or<br>fibre*)More                                                  | Select Page Save to EndNote online                                                                                                    | ■ Analyze Results                                           |
| 🌲 Create Alert                                                                                                    | 1. The individuality of fibres used to provide forensic evidence - not all blue polyesters are the same                                                                                                    | Times Cited: 11<br>(from Web of Science Core                |
| Refine Results                                                                                                    | By: Grieve, MC; Biermann, TW; Schaub, K<br>SCIENCE & JUSTICE Volume: 45 Issue: 1 Pages: 13-28 Published: JAN-MAR 2005<br>→ Links View Abstract                                                                                                    | Collection)<br>Usage Count ∽                                |
| Search within results for                                                                                                    | <ul> <li>The individuality of blue polyester fibers used to provide forensic evidence</li> <li>By: Grieve, MC; Biermann, TW</li> <li>Conference: 2rd European Academy of Eccencie Science Meeting Leasting: ISTANELII, TURKEY Date: SED</li> </ul> | Times Cited: 0<br>(from Web of Science Core<br>Collection)  |
| Web of Science Categories <ul> <li>MEDICINE LEGAL (20)</li> <li>PATHOLOGY (14)</li> </ul>                                     | 22-27, 2003<br>Sponsor(s): European Acad Forens Sci; Istanbul Univ, Inst Forens Sci<br>FORENSIC SCIENCE INTERNATIONAL Volume: 136 Supplement: 1 Pages: 121-122 Published: SEP 2003<br>→ Links                                                      | Usage Count 🗸                                               |
| more options / values Refine                                                                                                  | <ul> <li>The occurrence and individuality of orange and green cotton fibres</li> <li>By: Grieve, MC; Biermann, T; Davignon, M</li> <li>SCIENCE &amp; IUSTICE Volume: 43 Jasue: 1 Pages: 5-22 Published: JAN-MAR 2003</li> </ul>                    | Times Cited: 11<br>(from Web of Science Core<br>Collection) |
| Document Types 🔹                                                                                                    | → Links                                                                                                    | Usage Count 🗸                                               |
| <ul> <li>ARTICLE (16)</li> <li>EDITORIAL MATERIAL (2)</li> <li>PROCEEDINGS PAPER (1)</li> <li>MEETING ABSTRACT (1)</li> </ul> | <ul> <li>Black cellulosic fibres - a "bete noire"?</li> <li>By: Grieve, MC; Deck, S<br/>SCIENCE &amp; JUSTICE Volume: 42 Issue: 2 Pages: 81-88 Published: APR-JUN 2002</li> </ul>                                                                  | Times Cited: 5<br>(from Web of Science Core<br>Collection)  |

- Scan search results to ensure papers are on target
- Note the times cited for each paper
- · Select a paper to learn more about the authors' affiliations

### Web of Science – Check Address Field

The individuality of <mark>fibres</mark> used to provide <mark>forensic</mark> evidence - not all blue polyesters are the same

By: Grieve, MC (Grieve, MC); Biermann, TW (Biermann, TW); Schaub, K (Schaub, K)

SCIENCE & JUSTICE Volume: 45 Issue: 1 Pages: 13-28 DOI: 10.1016/S1355-0306(05)71616-6 Published: JAN-MAR 2005 View Journal Information

#### Abstract

Fibres used in forensic casework suffer from a disadvantage common to other forms of trace evidence - it is not possible to state with absolute certainty that they originate from a specific source. Target fibre studies, population studies and research on 'blocks of colour' have effectively demonstrated the polymorphism of textile fibres (particularly man-made ones) and have shown that when a fibre is believed to have a specific putative source, the chance that it has originated from a different source purely by coincidence is extremely remote. A study by Houck MM (Houck MM, Inter-comparison of unrelated fibre evidence. Forensic Science International 2003; 135: 146-149) has shown that no coincidental matching fibres were recovered from items of clothing examined in 20 unrelated crimes. The study involved over two million comparisons. This work goes a step further, and using the example of blue polyester fibres shows that even within a very narrow segment of the whole general fibre population, many examples of a specific colour/type of man-made fibre taken from random sources can be compared and the chance of any two being the same is very low. These studies should help to show the specificity and value of transferred fibres in providing forensic evidence.

#### Keywords

Addresses:

Author Keywords: forensic science; fibres; polyester; blocks of colour; individualization; frequency KeyWords Plus: BLACK COTTON FIBERS; TARGET FIBER; TEXTILE FIBERS; CAR SEATS; POPULATION; RED

#### Author Information

Reprint Address: Biermann, TW (reprint author)

Forens Sci Inst, D-65193 Wiesbaden, Germany.

[1] Forens Sci Inst, D-65193 Wiesbaden, Germany

Citation Network

11 Times Cited 30 Cited References View Related Records See View Citation Map Create Citation Alert (data from Web of Science TM Core Collection

All Times Cited Counts 11 in All Databases 11 in Web of Science Core Collection 2 in BIOSIS Citation Index 0 in Chinese Science Citation Database 0 in Data Citation Index 0 in Russian Science Citation Index 0 in SciELO Citation Index

Usage Count Last 180 Days: 7 Since 2013: 22

Learn more

#### Most Recent Citation

Vooijs, Cees. Towards source level evaluation of the evidential value of fibre

Is this the address of a reputable organization?

# Case Examples: Identifying Expert Witnesses

I was given Rob Ogden as a forensics wildlife expert. How can I verify his expertise and ensure that he can be used as an expert witness in a criminal case involving poaching?

# **Google Scholar**

| Rob Ogden TRACE Wildlife Forensics Network, Royal Zoological Society of Scotland Wildlife Forensics and Conservation genetics |                                                                                                    | llow 🔻   | Google So | cholar                                   | Q                 |                          |
|----------------------------------------------------------------------------------------------------|----------------------------------------------------------------------------------------------------|----------|-----------|------------------------------------------|-------------------|--------------------------|
|                                                                                                    | Verified email at tracenetwork.org - Homepage                                                                                                    |          | $\langle$ | Citation indices<br>Citations<br>h-index | All<br>1611<br>22 | Since 2010<br>1385<br>21 |
| Title 1–20                                                                                                    |                                                                                                    | Cited by | Year      | To-maex                                  | 33                | 32                       |
| Molecular evidence<br>R Ogden, RS Thorpe<br>Proceedings of the Nati                                                           | e for ecological speciation in tropical habitats<br>onal Academy of Sciences 99 (21), 13612-13615                                                  | 178      | 2002      | 2007 2008 2009 201                       | 0 2011 2012 2     | 013 2014 2015            |
| Validation of the ba<br>identification<br>N Dawnay, R Ogden, R<br>Forensic Science Intern                                     | rcoding gene COI for use in forensic genetic species<br>McEwing, GR Carvalho, RS Thorpe<br>lational 173 (1), 1-6                                   | 172      | 2007      |                                          |                   |                          |
| Application of SNPs<br>opportunities and c<br>SJ Helyar, J Hemmer-H<br>Molecular Ecology Res                                  | s for population genetics of nonmodel organisms: new<br>hallenges<br>ansen, D Bekkevold, MI Taylor, R Ogden,<br>ources 11 (s1), 123-136            | 163      | 2011      |                                          |                   |                          |
| Genomic signatures<br>organism; the Atlan<br>EE Nielsen, J Hemmer-<br>BMC Evolutionary Biolo                                  | s of local directional selection in a high gene flow marine<br>tic cod (Gadus morhua)<br>Hansen, NA Poulsen, V Loeschcke, T Moen,<br>gy 9 (1), 276 | 128      | 2009      |                                          |                   |                          |
|                                                                                                    |                                                                                                    |          |           |                                          |                   |                          |

- Papers ranked by times cited (screen shot lists only 4 of 70 papers); scroll down the list to find current papers with fewer cites
- Citation data includes citation counts and h-index

### Web of Science – Begin Search

| Basic Search 🔽           |                  |             |           |        |
|--------------------------|------------------|-------------|-----------|--------|
| ogden r*                 | 0                | Author      | ~         |        |
|                          |                  | └→ Select f | rom Index |        |
| AND ~ wildlife forensic* | 8                | Торіс       | ~         | Search |
| + Add Another I          | Field Reset Form |             |           |        |
|                          |                  |             |           |        |
|                          |                  |             |           |        |
| TIMESPAN                 |                  |             |           |        |
| All years                |                  |             |           |        |
| From 1900 	v to 2015 v   |                  |             |           |        |

- Truncate author's name to pick up full name or first/middle initials
- Adding key concepts will limit search to the right R. Ogden

### Web of Science – Search Results

| Results: 8<br>(from Web of Science Core Collection)                                                               | Sort by:   | Publication Date newest to oldest                                                                                                    | ◀ Page 1                                                               |
|----------------------------------------------------------------------------------------------------|------------|----------------------------------------------------------------------------------------------------|------------------------------------------------------------------------|
| View Distinct Author Record Sets for:<br>ogden r*                                                                 | Select     | Page Save to EndNote online 🗸 Add to Marked List                                                                                                    | <u>≡ Analyz</u>                                                        |
| You searched for: AUTHOR:<br>(ogden r*) AND TOPIC: (wildlife<br>forensic*)More                                    | 1.         | Wildlife forensic science: A review of genetic geographic origin assignment                                                                                                    | III Create Citatio                                                     |
| Create Alert                                                                                                    |            | By: Ogden, Rob; Linacre, Adrian<br>FORENSIC SCIENCE INTERNATIONAL-GENETICS Volume: 18 Pages: 152-159 Published: SEP 2015<br>→ Links View Abstract                                                                                                    | (from web of Scien<br>Collection)<br>Usage Count ~                     |
| Refine Results Search within results for                                                                          | 2.         | Sturgeon conservation genomics: SNP discovery and validation using RAD sequencing         By: Ogden, R.; Gharbi, K.; Mugue, N.; et al.         MOLECULAR ECOLOGY       Volume: 22       Issue: 11       Special Issue: SI       Pages: 3112-3123       Published: JUN 2013 | Times Cited: 17<br>(from web of Scient<br>Collection)<br>Usage Count ~ |
| Web of Science Categories  MEDICINE LEGAL (5) GENETICS HEREDITY (3) FVOLUTIONARY BIOLOGY (2)                      | 3.         | Unlocking the potential of genomic technologies for wildlife forensics<br>By: Ogden, Rob<br>MOLECULAR ECOLOGY RESOURCES Volume: 11 Supplement: 1 Pages: 109-116 Published: MAR 2011<br>→ Links View Abstract                                                               | Times Cited: 20<br>(From Web of Scient<br>Collection)<br>Usage Count ~ |
| <ul> <li>EVOLUTIONARY BIOLOGY (2)</li> <li>ECOLOGY (2)</li> <li>BIOCHEMISTRY MOLECULAR<br/>BIOLOGY (2)</li> </ul> | <b>4</b> . | Forensic science, genetics and wildlife biology: getting the right mix for a wildlife DNA<br>forensics lab<br>By: Ogden, Rob<br>FORENSIC SCIENCE MEDICINE AND PATHOLOGY Volume: 6 Issue: 3 Pages: 172-179 Published: SEP                                                   | Times Cited: 11<br>(from Web of Scien<br>Collection)                   |

- Note yellow highlighted search terms in search results
- Note citation counts of individual papers
- Only eight papers, are there more?

### Web of Science – Begin Author Search

| Basic Search<br>Example: oil    | <ul> <li>Basic Search</li> <li>Author Search</li> <li>Cited Reference Search</li> <li>Advanced Search</li> </ul> | + Add Another Field   Reset Form | Торіс | ~ | Search |
|---------------------------------|----------------------------------------------------------------------------------------------------|----------------------------------|-------|---|--------|
| TIMESPAN<br>All years From 1900 | <ul> <li>✓</li> <li>to 2015 ✓</li> </ul>                                                                         |                                  |       |   |        |

What if Ogden's papers do not include the words "wildlife" and "forensics"? An author search can demonstrate the breadth of his work and find additional papers.

Select Author Search from the drop-down box next to "Basic Search." This will begin the process of identifying the correct author.

### Web of Science – Enter Author Name

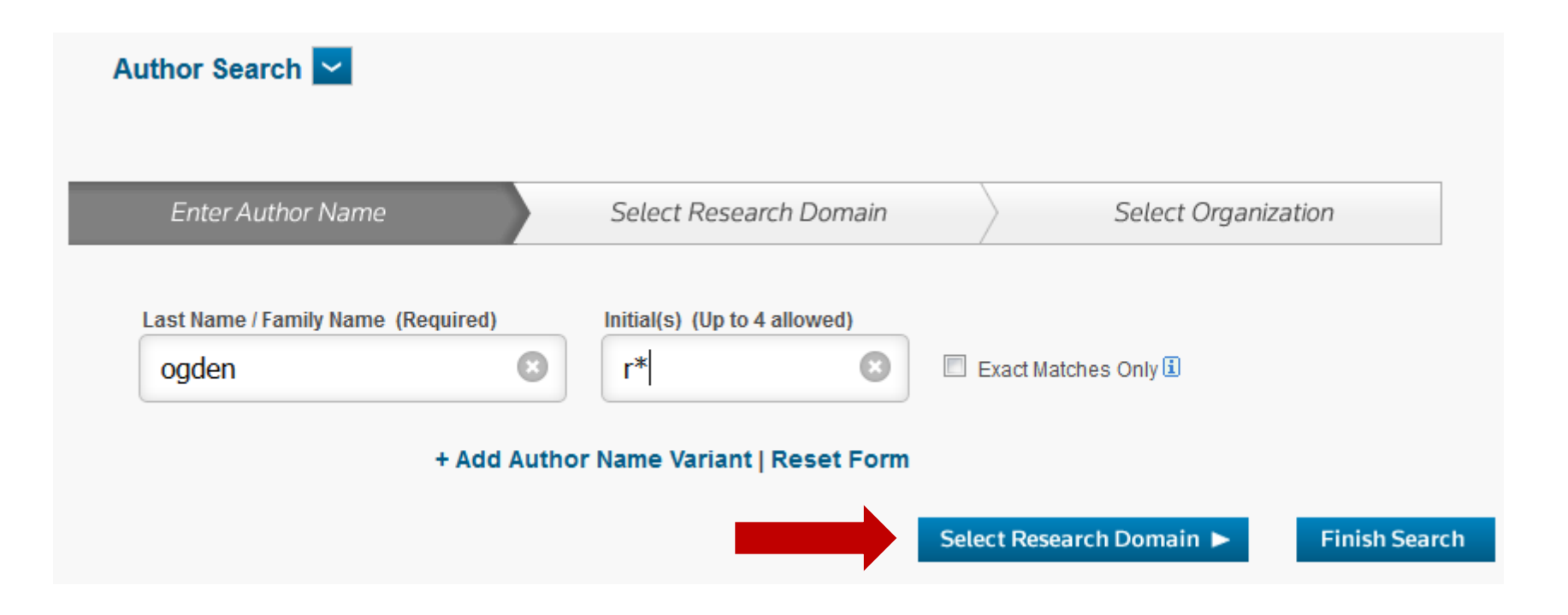

- Enter the full last name
- Abbreviate first name to pick up first and middle name variations, i.e., Robert, Rob, R, etc.
- Click on "Select Research Domain"

### Web of Science – Select Research Domain

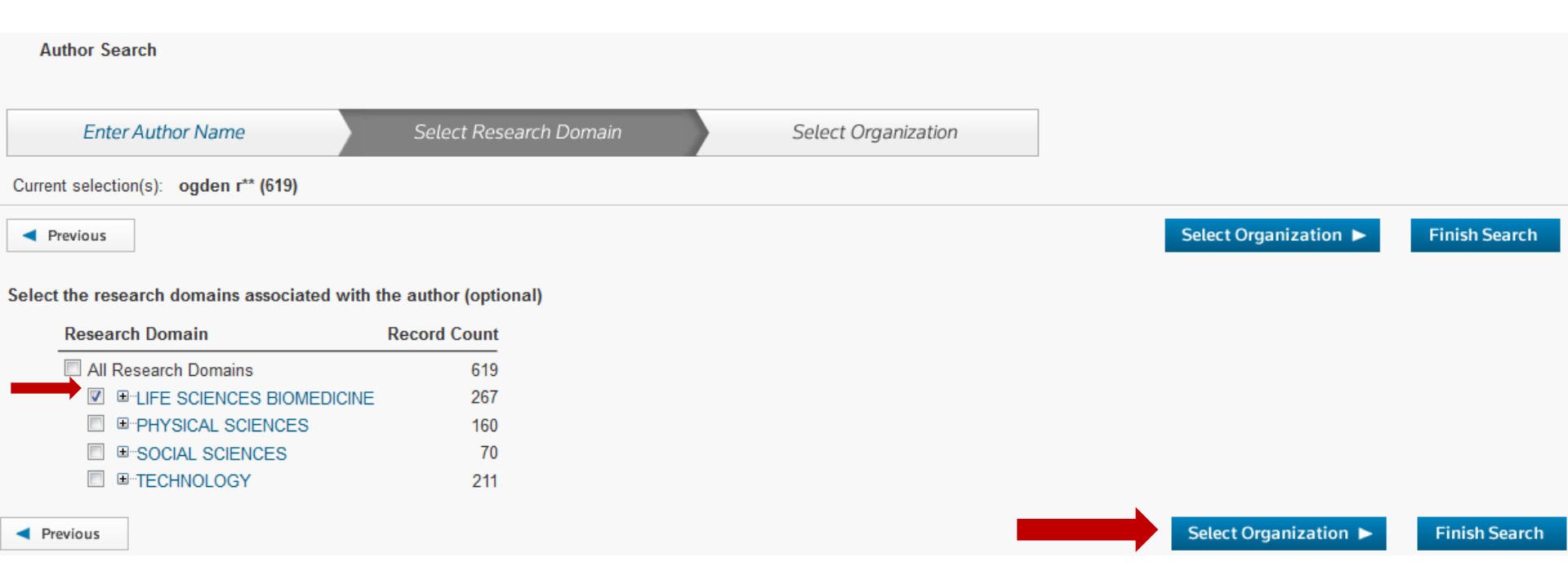

- Check the appropriate box(es) to indicate the author's research domain
- Click on "Select Organization" if the author's organization is known
- Click on "Finish Search" if the author's organization is unknown

### Web of Science – Refine Results

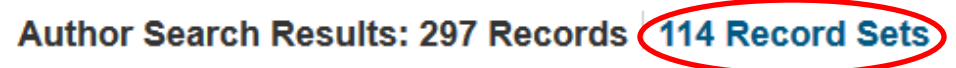

You searched for: AU=(ogden r\*\*) AND (SH=(LIFE SCIENCES BIOMEDICINE) OR WC=(Multidisciplinary Sciences)) ...More

🜲 Create Alert

| Refine Results                                                                                                    | Sort by: Publication Date newest to oldest 🗸                                                                                                    |
|----------------------------------------------------------------------------------------------------|----------------------------------------------------------------------------------------------------|
| Search within results for                                                                                                    | Select Page Save to EndNote online                                                                                                    |
| <ul> <li>Web of Science Categories</li> <li>NEUROSCIENCES (58)</li> <li>PSYCHIATRY (36)</li> <li>AGRICULTURE DAIRY ANIMAL<br/>SCIENCE (32)</li> <li>MULTIDISCIPLINARY SCIENCES</li> </ul> | <ul> <li>Population structure and dispersal patterns in Scottish Golden Eagles Aquila chrysaetos revealed by molecular genetic analysis of territorial birds</li> <li>By: Ogden, Rob; Heap, Elizabeth; McEwing, Ross; et al.<br/>IBIS Volume: 157 Issue: 4 Pages: 837-848 Published: OCT 2015</li> <li>Links View Abstract</li> </ul> |
| (30)<br>RADIOLOGY NUCLEAR<br>MEDICINE MEDICAL IMAGING<br>(27)<br>more options / values                                                                                                    | <ul> <li>Wildlife forensic science: A review of genetic geographic origin assignment<br/>By: Ogden, Rob; Linacre, Adrian<br/>FORENSIC SCIENCE INTERNATIONAL-GENETICS Volume: 18 Pages: 152-159 Published: SEP 2015</li> <li>Links View Abstract</li> </ul>                                                                            |

Several choices if organization is unknown:

- Use filters to exclude (or include) subject disciplines
- Scan 114 author record sets

### Web of Science – Scan Record Sets

#### Author Search Results: 297 Records 114 Record Sets

You searched for: AU=(ogden r\*\*) AND (SH=(LIFE SCIENCES BIOMEDICINE) OR WC=(Multidisciplinary Sciences)) ...More

Record Sets Last Updated: December 15, 2015

▲ Pa

Records grouped together are likely written by the same person. (Tell me more.)

If your papers appear in multiple record sets use the I wrote these publications button to add them to your publication list in ResearcherID and have them grouped together.

|    | Author Names                                                                                                    | Last Known Organization 🗓 | Research Areas                                                                                    | Publication Years |
|----|----------------------------------------------------------------------------------------------------|---------------------------|---------------------------------------------------------------------------------------------------|-------------------|
| 1. | OGDEN RW<br>Also published as:<br>OGDEN R W<br>OGDEN RAY W<br>OGDEN RAYMOND W<br>OGDEN RA<br>Researcher ID: B-3906-2008<br>View profile at<br>ResearcherID.com | University of Glasgow     | MECHANICS (107)<br>MATHEMATICS (64)<br>MATERIALS SCIENCE (48)<br>ENGINEERING (44)<br>PHYSICS (21) | 1970 - 2015       |

- Even with over 100 record sets it is easy to scan for the correct author
- Look for many clues correct initials, research areas, publication years
- View sampling of author's publications if still unsure

### **Questions?**

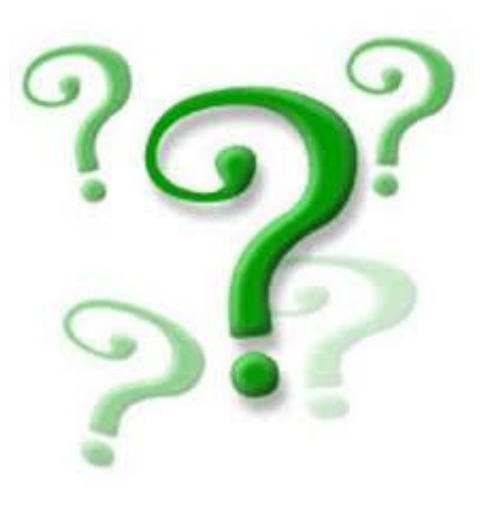

### Contact:

Susan Makar <u>susan.makar@nist.gov</u>